AUCNET オートバンクシステム
 カーセジザー 自日また
 1/30

| S.                                                                                                    | 2/六                                                                                                    |                                                                                                    |                                                                                                    |                                                                                                    | シスチル                                                                                                    | 用の方に                                                                                                    | •••                                                                                                    |                                                                                                    |                                                                                                   |                                 |                                                                                                    |                 |
|----------------------------------------------------------------------------------------------------|----------------------------------------------------------------------------------------------------|----------------------------------------------------------------------------------------------------|----------------------------------------------------------------------------------------------------|----------------------------------------------------------------------------------------------------|----------------------------------------------------------------------------------------------------|----------------------------------------------------------------------------------------------------|----------------------------------------------------------------------------------------------------|----------------------------------------------------------------------------------------------------|---------------------------------------------------------------------------------------------------|---------------------------------|----------------------------------------------------------------------------------------------------|-----------------|
| Z                                                                                                    | V V                                                                                                    |                                                                                                    |                                                                                                    | *(                                                                                                    | 2 C 11                                                                                                    |                                                                                                    |                                                                                                    |                                                                                                    |                                                                                                   |                                 | •                                                                                                    |                 |
|                                                                                                    | トップ 初件管理<br>103(様本プラン)                                                                                                    | 司合世管理 反導 設                                                                                                    | E 25-12<br>- 相場情報                                                                                                    |                                                                                                    |                                                                                                    |                                                                                                    |                                                                                                    |                                                                                                    |                                                                                                   |                                 |                                                                                                    |                 |
| 物件登録(基本ブラン)                                                                                                    | ) ※のある項目は必須入力/う                                                                                                    | #択です。<br><b>確定</b>                                                                                                    | 一時845                                                                                                    |                                                                                                    |                                                                                                    | /                                                                                                    | h                                                                                                    | ·/++-                                                                                                    | _봄처                                                                                               | 地加什                             | 采드                                                                                                    |                 |
| 1.基本情報の登録<br>型式指定番号(もしくは型引                                                                                                    | むと類別区分番号を入力し、反映                                                                                                    | ますると車種名などが自動で入力:                                                                                                    | れます。入力された状態をし                                                                                                    | 2ットしたい場合は、リ                                                                                                    | リセットボタンを押してくだきし                                                                                                    |                                                                                                    | リービ                                                                                                    | / //-                                                                                                    | 一貝1                                                                                               |                                 | "笛石                                                                                                    | 7),             |
| <ul> <li>* 実際のグレードと合数UI</li> <li>型式指定番号</li> <li>型式</li> </ul>                                                                                                    | ない場合もありますのでとず内容                                                                                                    | 地ご編設(ださい。<br>  類別区分番号                                                                                                    | 服練                                                                                                    | 방장                                                                                                    | ル型式検索・グレード確認<br>イチェン確認・・・はこちら                                                                                                    | 〈提携サイ<br>『力一辞典、                                                                                                    |                                                                                                    | オー                                                                                                    | ・トバング                                                                                             | フに                              |                                                                                                    |                 |
| 年式(初度登録年) 🖬 ×<br>*並行輸入率は製造年を選択<br>*モデルイヤー入力不可                                                                                                    | 指定してくだされ、                                                                                                    | 登錄月 ※                                                                                                    | ■台委号 ×                                                                                                    | ※職権打刻番号の入<br>できない重両の場合、                                                                                                    | 、力は原則不可。 職権打刻!<br>、走行欄は「改ざ人車」また!?                                                                                                    | 0/35<br>参号しか入力<br>「走行不明」                                                                                                    | 連                                                                                                    | 動できる                                                                                                    | らようにな                                                                                             | なります                            |                                                                                                    | Real Providence |
| メーカー ×<br>車種 ×                                                                                                    | 指定してください<br>指定してください                                                                                                    | T.                                                                                                    | (2)世界 ×                                                                                                    | としてください。<br>型 <u>式コピー 車台番号・</u><br>の 修道研研:                                                                                                    | <u>:チェック</u><br>● 你は野海山                                                                                                    |                                                                                                    | ,                                                                                                    |                                                                                                    |                                                                                                   |                                 | ç                                                                                                    | 3(%             |
| その他用車種名 😡 ×<br>型式 ×                                                                                                    | 指定してください                                                                                                    | ¥                                                                                                    | ボディ色 ×                                                                                                    | 22折 ▼ 225                                                                                                    | F * 違訳 *                                                                                                    |                                                                                                    |                                                                                                    |                                                                                                    |                                                                                                   |                                 |                                                                                                    |                 |
| グレード生産年月 ×<br>ミッション ×                                                                                                    | 指定してください<br>指定してください                                                                                                    | ¥<br>¥                                                                                                    | 簡略力ナ色名 ※                                                                                                    | <ul> <li>         ·····         ····         ···</li></ul>                                                                                                    | m ¥                                                                                                    |                                                                                                    |                                                                                                    |                                                                                                    | ] फ [ ] ∓ [                                                                                       | 1 [+]簡易                         | 見結りを入力                                                                                                    | <b>し</b> // 、 ) |
| 選択グレード ××<br>(本誌用車種名)                                                                                                    | 「指定してください                                                                                                    | ¥                                                                                                    | 走行距離 ※<br>査行距離の規模はこちら                                                                                                    | <ul> <li>交換前</li> <li>交換前</li> <li>2</li> <li>2</li> <li>2</li> <li>2</li> <li>3</li> <li>4</li> <li>4</li> <li>5</li> <li>4</li> <li>5</li> <li>5&lt;</li></ul> | 万km ▼ 交換後   7                                                                                                    | 5km 🔻 🗾 3                                                                                                    | 5払総額(税込)(※                                                                                                    | ) ※自動車務                                                                                                    | 」!!<br>(月割)などの法知                                                                                  | 2011日1月1日11日11日<br>21日日、19949ル料 | 金等も総額に含                                                                                                    | まめて下さい。         |
| 掲載グレード 🖬 🛪                                                                                                    |                                                                                                    |                                                                                                    | +/+/242                                                                                                    | <ul> <li>不明</li> <li>万</li> </ul>                                                                                                    | 19                                                                                                    |                                                                                                    |                                                                                                    | 詳しくはこち                                                                                                    | <u>16</u>                                                                                         |                                 |                                                                                                    | 1,              |
| ジレードHead<br>ボディタイブ ×                                                                                                    | 指定してください                                                                                                    | <u>⇒c2h¥#</u> ovo                                                                                                    | (税込い)部福祉車両除()<br>相場 <u>をチェックする</u>                                                                                                    | <ul> <li>価格応談</li> </ul>                                                                                                    |                                                                                                    |                                                                                                    | リサイクル ※                                                                                                    | 指定して                                                                                                    | ください 🔹                                                                                            |                                 |                                                                                                    |                 |
| エンジン種別 ※<br>排気量 ※                                                                                                    | 指定してください<br>cc                                                                                                    | ¥                                                                                                    | 支払総額(税込)(※)                                                                                                    | 万 7 千<br>※自動車税(月部)などの<br>WL(はこわら                                                                                                    | 千円 [1] (1) (1) (1) (1) (1) (1) (1) (1) (1) (1)                                                                                                    | 1する<br>含めて下さい。                                                                                                    | 自社物件管理番号                                                                                                    |                                                                                                    |                                                                                                   |                                 |                                                                                                    | 0/20            |
| 邊給機 ×<br>ハンドル ×                                                                                                    | 指定してください<br>◎ 右ハンドル ◎ 左ハン                                                                                                    | <b>.</b><br>ال                                                                                                    | リサイクル ×                                                                                                    | 指定してくだきい、                                                                                                    |                                                                                                    | -                                                                                                    |                                                                                                    |                                                                                                    |                                                                                                   | ,                               | ※輸】宙•∺送約                                                                                                    | 1, 147          |
| 魚車定員 ×                                                                                                    |                                                                                                    |                                                                                                    | 輸入車衛性 🔒                                                                                                    | 違択してください                                                                                                    | ※舶入車・逆<br>▼ 正規ディー                                                                                                    | ▲入車・レクサス<br>一の場合にのみ                                                                                                    | 輸入車属性 <table-cell></table-cell>                                                                                                    | 選択して                                                                                                    | ください                                                                                              | •                               | 正規ディーラ                                                                                                    | -0. DA          |
| S Y                                                                                                    | <u>STEM</u><br>業務メニ                                                                                                    |                                                                                                    | 面                                                                                                    | 2                                                                                                    | 自社在<br>• BHZ R S                                                                                                    | 庫メン<br>e社在風ジンテオ<br>B                                                                                                    |                                                                                                    |                                                                                                    |                                                                                                   |                                 | 一覧画                                                                                                    |                 |
| S Y                                                                                                    |                                                                                                    |                                                                                                    |                                                                                                    |                                                                                                    | <b>自社在</b><br>- 日社在展望<br>- 共有在展望                                                                                                    | <b>直 メン</b><br>自社在風外の分                                                                                                    | テナンス<br>2次<br>・<br>#公開車再一覧<br>・<br>被互注え 部品課<br>・<br>メ(タ()・(a)))7(10)                                                                                                    |                                                                                                    |                                                                                                   |                                 |                                                                                                    |                 |
| S Y                                                                                                    | STEM<br>X MANAGEMENT<br>X MANAGEMENT<br>X MANAGEME                                                        |                                                                                                    |                                                                                                    | 2 并通项<br>価格設                                                                                                    | 自社在                                                                                                    | 自社在県 9977<br>単<br>目社在県 9977<br>単<br>目社在県 9<br>日本在県<br>・<br>単 日本在県<br>・<br>で<br>単<br>日本在県<br>・<br>の<br>の<br>の<br>の<br>の<br>の<br>の<br>の<br>の<br>の<br>の<br>の<br>の                                                                                                    | テナンス画<br>※2<br>● 非公開車車-製<br>● 検査哲2、部所は第<br>- AS 9 (H-MO)27007                                                                                                    |                                                                                                    |                                                                                                   |                                 |                                                                                                    |                 |
| S Y<br>①<br>■ 2==-<br>【                                                                                                    | STEM<br>業務メン                                                                                                    |                                                                                                    |                                                                                                    | 2 共通頃<br>価格設                                                                                                    | 自社在<br>- 日社在课録<br>- 共有在课録<br>注 国報                                                                                                    | 自社在庫がつか<br>自社在庫がつか<br>自社在庫                                                                                                    |                                                                                                    |                                                                                                    |                                                                                                   |                                 |                                                                                                    |                 |
| S Y<br>①<br>:::::::::::::::::::::::::::::::::::                                                                                                    | <u>STEM</u><br>業務メン<br>で、S123456789                                                                                                    |                                                                                                    |                                                                                                    | 2 并通增<br>価格設 资定                                                                                                    | 自社在<br>• 世士女 味 雪<br>• 史有玄 陳 劉<br>注 國 《                                                                                                    | <ul> <li>(単立に外ンプ)</li> <li>(単立に外の力)</li> <li>(単立にかっ)</li> <li>(単立に)</li> <li>(単立に)<td></td><td>「面<br/>「一一」<br/>「<br/>登録<br/>王庫情報<br/>左上に C</td><td>③自<br/>「<br/>「<br/>」<br/>「<br/>」<br/>「<br/>」<br/>「<br/>」<br/>「<br/>」<br/>「<br/>」<br/>「<br/>」<br/>「<br/>」<br/>「<br/>」</td><td></td><td></td><td></td></li></ul>                                                                                                    |                                                                                                    | 「面<br>「一一」<br>「<br>登録<br>王庫情報<br>左上に C                                                                               | ③自<br>「<br>「<br>」<br>「<br>」<br>「<br>」<br>「<br>」<br>「<br>」<br>「<br>」<br>「<br>」<br>「<br>」<br>「<br>」 |                                 |                                                                                                    |                 |
| S Y<br>①<br>:<br>:<br>:<br>:<br>:<br>:<br>:<br>:<br>:<br>:<br>:<br>:<br>:<br>:<br>:<br>:<br>:<br>:                                                                                                    | <u>STEMUSES</u><br>業務メント<br>デーンのので、このので、のので、のので、のので、のので、のので、のので、のので、のので                                                                                                    |                                                                                                    |                                                                                                    | (2) 并通照<br>価格設 設定                                                                                                    | 自社在                                                                                                    | <ul> <li>「車メン:</li> <li>自社在にジンジン</li> <li>第二</li> <li>・ 単出品</li> <li>・ 単出品</li> <li>・ 単出品</li> <li>・ 単出品</li> <li>・ 単出品</li> </ul>                                                                                                    |                                                                                                    | 面<br>「一」<br>登録<br>E庫情報<br>た上に C<br>されます                                                                              | 3<br>(<br>)<br>)<br>)<br>)<br>)<br>)<br>)<br>)<br>)<br>)<br>)<br>)<br>)<br>)<br>)<br>)<br>)<br>)  |                                 |                                                                                                    |                 |
| S Y<br>①:<br>:<br>::::::::::::::::::::::::::::::::                                                                                                    |                                                                                                    |                                                                                                    |                                                                                                    | 2<br><u>井道頃</u><br>価格設<br>設定                                                                                                    | 自社在<br>- 日社在 # 4<br>- 日社在 # 4<br>- 日本日本日本日本日本日本日本日本日本日本日本日本日本日本日本日本日本日本日本 | <ul> <li>(単本本庫)シンプ</li> <li>(単本本庫)シンプ</li> <li>(単本本庫)シンプ</li> <li>(単本本庫)</li> <li>(単本本庫)</li> <li>(一本本庫)</li> <li>(一本本庫)</li> <li>(一本本庫)</li> <li>(一本本庫)</li> <li>(一本本庫)</li> <li>(一本本庫)</li> <li>(一本本庫)</li> <li>(一本本庫)</li> <li>(一本本庫)</li> <li>(一本本庫)</li> <li>(一本本庫)</li> <li>(</li></ul>                                                                                                    | テナンス<br>(2)<br>(注注: SPECIAL<br>(注注: SPECIAL<br>(注: SPECIAL<br>(注: SPECIAL<br>([                                                                                                    | 面                                                                                                    | 3<br>(<br>)<br>)<br>)<br>)<br>)<br>)<br>)<br>)<br>)<br>)<br>)<br>)<br>)<br>)<br>)<br>)<br>)<br>)  |                                 |                                                                                                    |                 |
| S Y<br>①<br>:<br>:::::::::::::::::::::::::::::::::                                                                                                    | STEM           第二日日日日日日日日日日日日日日日日日日日日日日日日日日日日日日日日日日日日                                                                                                    | 二二一直       37.1       48.57       48.57       48.57       48.57       48.57       48.57       48.57       48.57       48.57       48.57       48.57       48.57       48.57       48.57       48.57       48.57       48.57       48.57       48.57       48.57       48.57       58.57       59.57       48.57       59.57       59.57       59.57       59.57 |                                                                                                    | 2<br>共通項<br>価格設<br>設定                                                                                                    | 自社在                                                                                                    | <ul> <li>(単本)</li> <li>(単本)</li> <li>(単本)</li> <li>(単本)</li> <li>(単本)</li> <li>(単本)</li> <li>(単本)</li> <li>(単本)</li> <li>(単本)</li> <li>(単本)</li> <li>(単本)</li> <li>(単本)</li> <li>(単本)</li> <li>(単本)</li> </ul>                                                                                                    | テナンス画<br>・<br>#公園本町-平<br>・<br>#公園本町-平<br>・<br>#<br>#<br>#<br>#<br>#<br>#<br>#<br>#<br>#<br>#<br>#<br>#<br>#                                                                                                    | 「面<br>「一一」<br>「<br>三<br>正<br>「「「「「「「「「「」」<br>「<br>こ<br>「<br>こ<br>」<br>「<br>」<br>「<br>」<br>」<br>「<br>」<br>」<br>」<br>」 | ③自<br>「<br>「<br>で<br>で<br>で<br>で<br>で<br>で<br>で<br>で<br>で<br>で<br>で<br>で<br>で<br>で<br>で<br>で<br>で |                                 |                                                                                                    |                 |
| S Y<br>①<br>:<br>IF(I):<br>IF(I):                                                                                                    | S T E M<br>業務メン<br>************************************                                                                                                    |                                                                                                    |                                                                                                    | (2) 共通項<br>価格設 設定 訳                                                                                                    | 自社在                                                                                                    | <ul> <li>「車メン:</li> <li>自社在県メン:</li> <li>自社在県</li> <li>「単山県</li> <li>「単山県</li> <li>「単山県</li> <li>「単山県</li> <li>「単山県</li> <li>「単山県</li> <li>「単山県</li> <li>「二、「「「」」」</li> <li>「二、「「」」」</li> <li>「二、「」」</li> <li>「二、「」」</li> <li>」</li></ul>                                                                                                    | テナンス画<br>※<br>・ ま 公開集単一第<br>・ 後期注え、部品課<br>・ 送生にののファルの対<br>が表示:<br>基本情報                                                                                                    | 面                                                                                                    | ③自<br>(<br>)<br>(<br>)<br>)<br>)<br>)<br>)<br>)<br>)<br>)<br>)<br>)<br>)<br>)<br>)<br>)<br>)<br>) |                                 |                                                                                                    |                 |
| S Y<br>①<br>:<br>:<br>:<br>:<br>:<br>:<br>:<br>:<br>:<br>:<br>:<br>:<br>:                                                                                                    | <u>STEM</u><br>業務メスト<br>(1)<br>(1)<br>(1)<br>(1)<br>(1)<br>(1)<br>(1)<br>(1)                                                                                                    |                                                                                                    |                                                                                                    | 2<br><u>共</u> 進現<br>価格設<br>設定<br>                                                                                                    | 自社在<br>● 由社在 陳 雪<br>● 土村在 陳 雪<br>● 土村在 陳 雪<br>● 土村在 陳 雪<br>三<br>「<br>● 二<br>一<br>一<br>一<br>一<br>一<br>一<br>二<br>二<br>一<br>一<br>一<br>二<br>二<br>一<br>一<br>二<br>二<br>一<br>一<br>二<br>二<br>一<br>一<br>二<br>二<br>一<br>一<br>二<br>二<br>一<br>一<br>二<br>二<br>一<br>一<br>二<br>二<br>一<br>一<br>二<br>二<br>一<br>二<br>二<br>二<br>二<br>二<br>二<br>二<br>二<br>二<br>二<br>二<br>二<br>二                                                                                                    | <ul> <li>         ・ 第二日本</li> <li>         ・ 第二日本</li> <li>         ・ 第二日本</li> <li>         ・ 第二日本</li> <li>         ・ 第二日本</li> <li>         ・ 第二日本</li> <li>         ・ 第二日本</li> <li>         ・ 第二日本</li> <li>         ・ 第二日本</li> <li>         ・ 第二日本</li> <li>         ・ 第二日本</li> </ul>                                                                                                    | テナンス画<br>()<br>()<br>()<br>()<br>()<br>()<br>()<br>()<br>()<br>()                                                                                                    | 面                                                                                                    | ③                                                                                                 |                                 |                                                                                                    |                 |
| S Y<br>①<br>:<br>:<br>:<br>:<br>:<br>:<br>:<br>:<br>:<br>:<br>:<br>:<br>:                                                                                                    | <u>STEM</u><br><u><u><u></u></u><br/><u></u><br/><u></u><br/><u></u><br/><u></u><br/><u></u><br/><u></u><br/><u></u><br/><u></u></u>                                                                                                    |                                                                                                    | 田<br>基本項目設定<br>(次回から目記<br>(注<br>(注)<br>(注)<br>(注)<br>(注)<br>(注)<br>(注)<br>(注)                                                                                                    | 2<br><u> 井</u> 遙頃<br>価格設<br>設定<br>訳<br>非課税<br>親                                                                                                    | 自社在<br>・ 単社在 単名<br>・ 単社在 単名<br>・ 共有在単句<br>・<br>・ 大有在単句<br>・<br>・<br>・<br>・<br>・<br>・<br>、<br>、<br>、<br>、<br>、<br>、<br>、<br>、<br>、<br>、<br>、<br>、<br>、                                                                                                    | <ul> <li>(単立)</li> <li>(単立)</li> <li>(一(□)</li> <li>(一(□)</li> <li>((□)</li> <li>((□)</li></ul>                                                                                                    | テナンス画<br>※<br>・<br>・<br>・<br>・<br>・<br>・<br>・<br>・<br>・<br>・<br>・<br>・<br>・                                                                                                    | 面                                                                                                    | 3                                                                                                 |                                 |                                                                                                    |                 |
| S Y<br>①<br>:<br>IF(F)<br>IF(F)<br>IF | <u>STEM</u><br><u><u><u></u></u><br/><u></u><br/><u></u><br/><u></u><br/><u></u><br/><u></u><br/><u></u><br/><u></u><br/><u></u></u>                                                                                                    |                                                                                                    | <ul> <li>         ・</li> <li>         ・</li></ul> | 2<br><u>井</u><br>横<br>一<br>一<br>一<br>一<br>一<br>一<br>一<br>一<br>一<br>一<br>一<br>一<br>一                                                                                                    | 自社在<br>・ 単社在 単型<br>・ 共有在 単型<br>・ 共有在 単型<br>・ 大有在 単型<br>・ 一<br>・ 一<br>・ 一<br>・ 一<br>・ 一<br>・ 一<br>・ 一<br>・ 一                                                                                                    | 自社在瓜父シックク<br>集<br>自社在瓜父シックク<br>集<br>・ 単日本 集<br>・ 単日本 集<br>・ 単日本 集<br>・ 単日本 集<br>・ 単日本 集<br>・ 単日本 集<br>・ 単日本 集<br>・ 単日本 集<br>・ 単日本 集<br>・ 単日本 集<br>・ 単日本 集<br>・ 単日本 集<br>・ 単日本 集<br>・ 単日本 集<br>・ 単日本 集<br>・ 一 単日本 集<br>・ 一 単日本 集<br>・ 一 一 一 一 一 一 一 一 一 一 一 一 一 一 一 一 一 一 一                                                                                                    | <ul> <li>テナンス連</li> <li>第公開車車-案</li> <li>● 金融音え 部局課</li> <li>● 金融音え 部局課</li> <li>● 金融音え 部局課</li> <li>● 金融音え 部局課</li> <li>● 金融音え 部局課</li> <li>● 金融音え 部局課</li> <li>● 金融音え 部局課</li> <li>● 金融音え 部局課</li> <li>● 金融音え 部局課</li> <li>● 金融音え 部局課</li> <li>● 金融音え 部局課</li> <li>● 金融音楽</li> <li>● 金融音楽</li> </ul>                                                                                                    | 面                                                                                                    | 3                                                                                                 |                                 |                                                                                                    |                 |
| S Y<br>①<br>:<br>:<br>:<br>:<br>:<br>:<br>:<br>:<br>:<br>:<br>:<br>:<br>:                                                                                                    | <u>STEM</u><br><u><u><u></u></u><br/><u><u></u></u><br/><u><u></u></u><br/><u><u></u></u><br/><u></u><br/><u></u><br/><u></u><br/></u>                                                                                                    |                                                                                                    |                                                                                                    | 2<br><u>共</u> 進現<br>価格設<br>設定<br>                                                                                                    | 自社在<br>● 由社在 陳 第<br>● 土井在 陳 第<br>● 土井在 陳 第<br>● 土井在 陳 第<br>● 土井在 陳 第<br>● 二<br>■ 二<br>■ 二<br>■ 二<br>■ 二<br>■ 二<br>■ 二<br>■ 二<br>■                                                                                                    | <ul> <li>()車メン:</li> <li>() 自社在県</li> <li>() 自社在県</li></ul>                                                                                                    | テナンス画                                                                                                    | 「面<br>「一一一一」<br>登録<br>王庫情報<br>生上に C<br>されます<br>管理No. S12<br>展示拠点                                                     | ③自<br>一<br>一<br>一<br>一<br>一<br>一<br>一<br>一<br>一<br>一<br>一<br>一<br>一<br>一<br>一<br>一<br>一<br>一<br>一 |                                 |                                                                                                    |                 |
| S Y<br>①<br>(1)<br>(1)<br>(1)<br>(1)<br>(1)<br>(1)<br>(1)<br>(1)                                                                                                    | STEM<br>業務メン                                                                                                    |                                                                                                    | <ul> <li>         ・</li> <li>         ・</li> <li></li></ul>           | 2<br>井通頃<br>価格設<br>設定<br>振<br>非課税<br>数定<br>素                                                                                                    | 自社在                                                                                                    | 主社在風 980分7<br>建<br>建<br>建<br>建                                                                                                    | <ul> <li>テナンス連</li> <li>第公開車車=第</li> <li>第公開車車=第</li> <li>第公開車車=第</li> <li>第公開車車=第</li> <li>第公開車車=第</li> <li>第三日</li> <li>第三日</li></ul>                                                                                                    | 面                                                                                                    | 3                                                                                                 |                                 |                                                                                                    |                 |
| S Y<br>①<br>:<br>:<br>:<br>:<br>:<br>:<br>:<br>:<br>:<br>:<br>:<br>:<br>:                                                                                                    | STEM<br>業務メン<br>こ<br>5123456789<br>5123456789<br>512456789<br>512456789 |                                                                                                    |                                                                                                    | 2<br><u>井</u> 道項<br>価格設<br>設定<br>訳<br>非課税<br>就<br>別                                                                                                    | 自社在                                                                                                    | <ul> <li>         ・ 第二人の主要には、</li> <li>         ・ 第二人の主要には、</li> <li>         ・</li> <li>         ・</li> <li>         ・</li> <li>         ・</li> <li>         ・</li> <li>         ・</li> <li>         ・</li> <li>         ・</li> <li>         ・</li> <li>         ・</li> <li>         ・</li> <li>         ・</li> <li>         ・</li> <li>         ・</li></ul>                                                                                                    | <ul> <li>テナンス連</li> <li>*公園半町-平</li> <li>・#公園半町-平</li> <li>・# 「日本ののまたはされ</li> </ul>                                                                                                    | 面                                                                                                    | ③                                                                                                 |                                 |                                                                                                    |                 |
| S Y<br>①<br>:<br>:<br>:<br>:<br>:<br>:<br>:<br>:<br>:<br>:<br>:<br>:<br>:                                                                                                    | S T E M<br>業務メン<br>:<br>:<br>:<br>:<br>:<br>:<br>:<br>:<br>:<br>:<br>:<br>:<br>:                                                                                                    |                                                                                                    | <ul> <li>         ・</li> <li>         ・</li> <li></li></ul>           |                                                                                                    | 自社在<br>・ 単社在 単 3<br>・ 共有在 単 9<br>・ 共有在 単 9<br>・ 大有在 単 9<br>・ 一 一 一 一 一 一 一 一 一 一 一 一 一 一 一 一 一 一 一                                                                                                    | 自社在風父シウナ<br>創<br>自社在風父シウナ<br>創<br>一 第日本 第<br>一 第日本 第<br>一 第 日本 第<br>一 第 日本 第<br>一 第 日本 第<br>一 第 日本 第<br>一 第 日本 第<br>一 第 日本 第<br>一 第 日本 第<br>一 第 日本 第<br>一 第 日本 第<br>一 第 日本 第<br>一 第 日本 第<br>一 第 日本 第 一<br>一 第 一<br>一 一<br>一 一<br>一 | <ul> <li>テナンス連</li> <li>#公開車車-案</li> <li>#公開車車-案</li> <li>#公開車-案</li> <li>#公開車-案</li> </ul> <li>#公開車-案</li> <li>#公開車-案</li> <l< td=""><td>面</td><td>③</td><td></td><td><ul> <li>         ・</li> <li>         ・</li></ul></td><td></td></l<> | 面                                                                                                    | ③                                                                                                 |                                 | <ul> <li>         ・</li> <li>         ・</li></ul> |                 |

お問合せは 株式会社 オークネット 事業推進部

**2**03-6440-2201